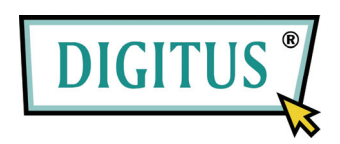

#### CONVERSOR

### **USB PARA SERIAL**

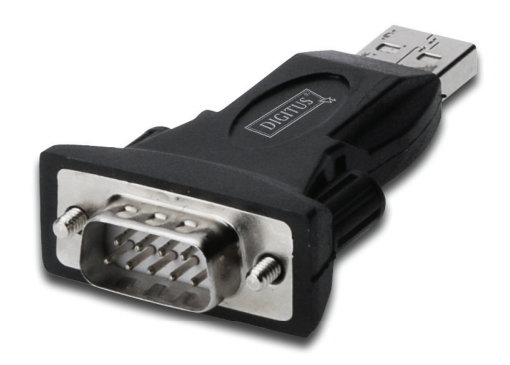

# Guia de Instalação Rápida

(DA-70146-BA)

#### Seja Bem vindo a Utilizar o nosso produto

Passo 1: Insira a CD Driver deste produto no CD-ROM

Passo 2: Conecte o dispositivo a uma porta USB livre no PC, e encontre o assistente do novo hardware, por favor consulte o quadro a seguir:

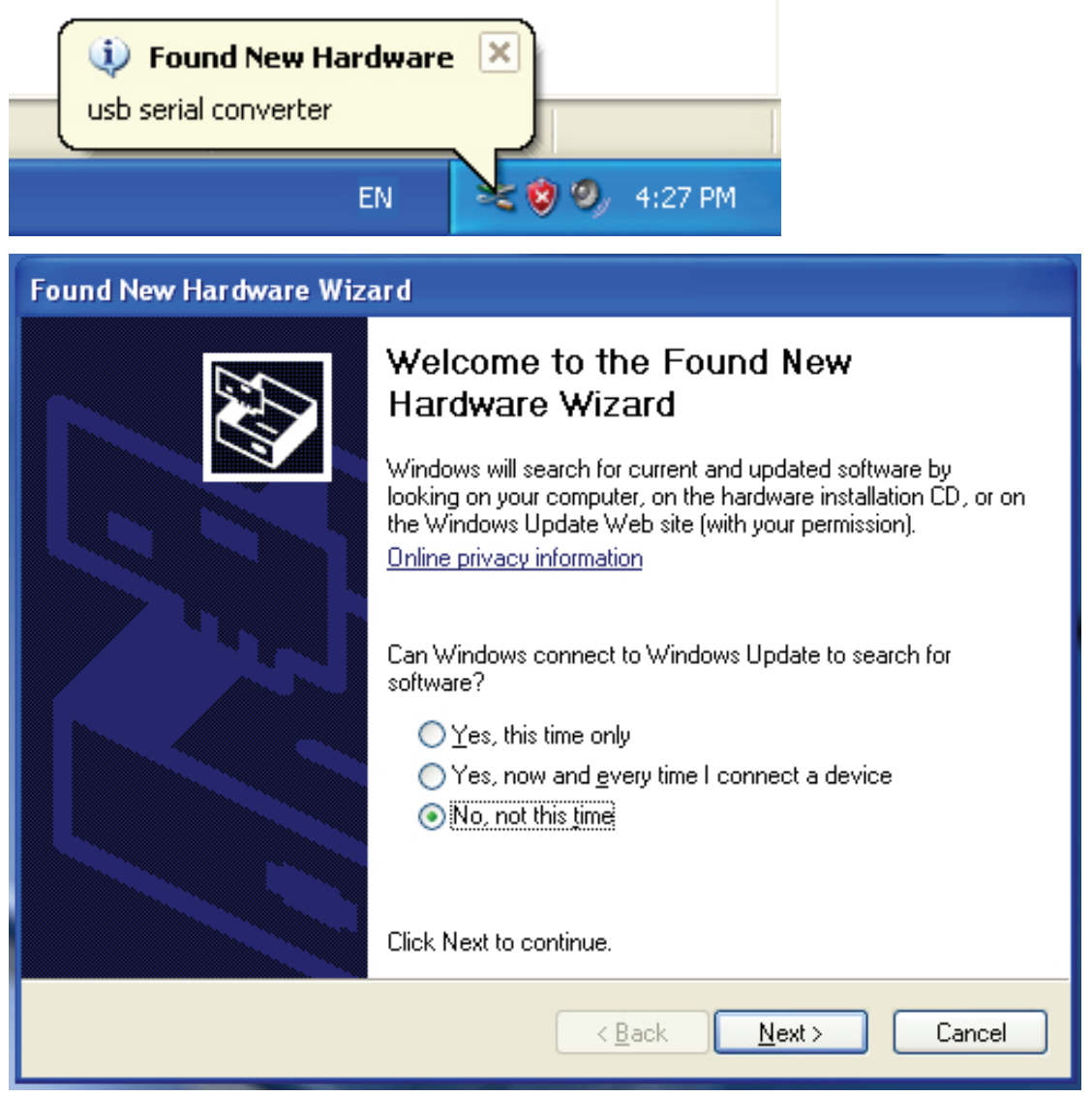

Passo 3: Selecione "No, not this time (Não, não desta vez)", clique em "Next (Avançar)" para continuar.

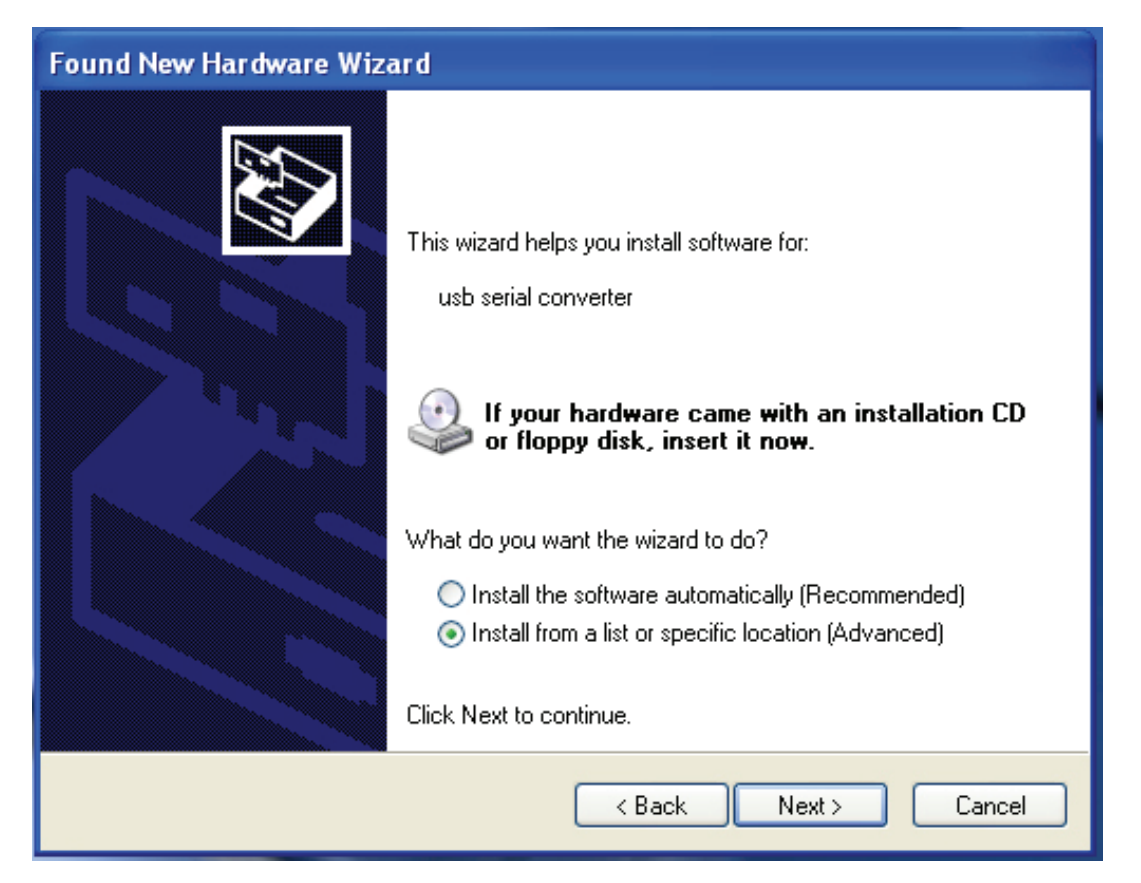

Passo 4: Selecione "Install from a list or specific location(Advanced) (Instalar de uma lista ou local específico (Avançado)) ", clique em "Next (Avançar)" para continuar.

| Found New Hardware Wizard                                                                                                    |
|----------------------------------------------------------------------------------------------------|
| Please choose your search and installation options.                                                                                                    |
| <ul> <li>Search for the best driver in these locations.</li> <li>Use the check boxes below to limit or expand the default search, which includes local paths and removable media. The best driver found will be installed.</li> <li>Search removable media (floppy, CD-ROM)</li> <li>Include this location in the search:</li> <li>Include this location in the search:</li> <li>Don't search. I will choose the driver to install.</li> <li>Choose this option to select the device driver from a list. Windows does not guarantee that the driver you choose will be the best match for your hardware.</li> </ul> |
| < Back Next > Cancel                                                                                                    |

Passo 5: Selecione "Search removable media (floppy, CD-ROD...) (Pesquisar media removível (disquete, CD-ROD ...))", clique em "Next (Avançar)" para continuar.

| Found New Hardware Wizard             |                      |  |  |
|---------------------------------------|----------------------|--|--|
| Please wait while the wizard searches |                      |  |  |
| usb serial converter                  |                      |  |  |
|                                       | < Back Next > Cancel |  |  |

Passo 6: Busca automática para o driver correspondente no CD.

| Found New Hardware Wizard                                                          |  |  |  |
|------------------------------------------------------------------------------------|--|--|--|
| Please select the best match for your hardware from the list below.                |  |  |  |
| USB Serial Converter                                                               |  |  |  |
| Description Version Manufacturer Location                                          |  |  |  |
| USB Serial Converter 2.2.4.0 FTDI i:\usb 2.0 to rs232 converter\w                  |  |  |  |
| WUSB Serial Converter 2.2.4.0 FTDI i:\usb 2.0 to rs232 cable\win2C                 |  |  |  |
|                                                                                    |  |  |  |
| This driver is digitally signed.<br><u>Tell me why driver signing is important</u> |  |  |  |
| < Back Next > Cancel                                                               |  |  |  |

Passo 7: Vai encontrar dois tipos de assistente de hardware, um é para o USB 2.0 DO Conversor RS232, um outro está para o USB 2.0 DO cabo RS232. Por favor, escolha a driver correspondente de acordo com o produto, clique em "Next (Avançar)" para continuar.

| Found New Har   | dware Wizard                            |
|-----------------|-----------------------------------------|
| Please wait w   | while the wizard installs the software  |
| ¥ <sup>ال</sup> | SB Serial Converter                     |
|                 | Itd2xx.dll       To C:\WINDOWS\syswow64 |
|                 | < Back Next > Cancel                    |

Passo 8: O assistente começou a instalação e a copiar ficheiros para o seu sistema

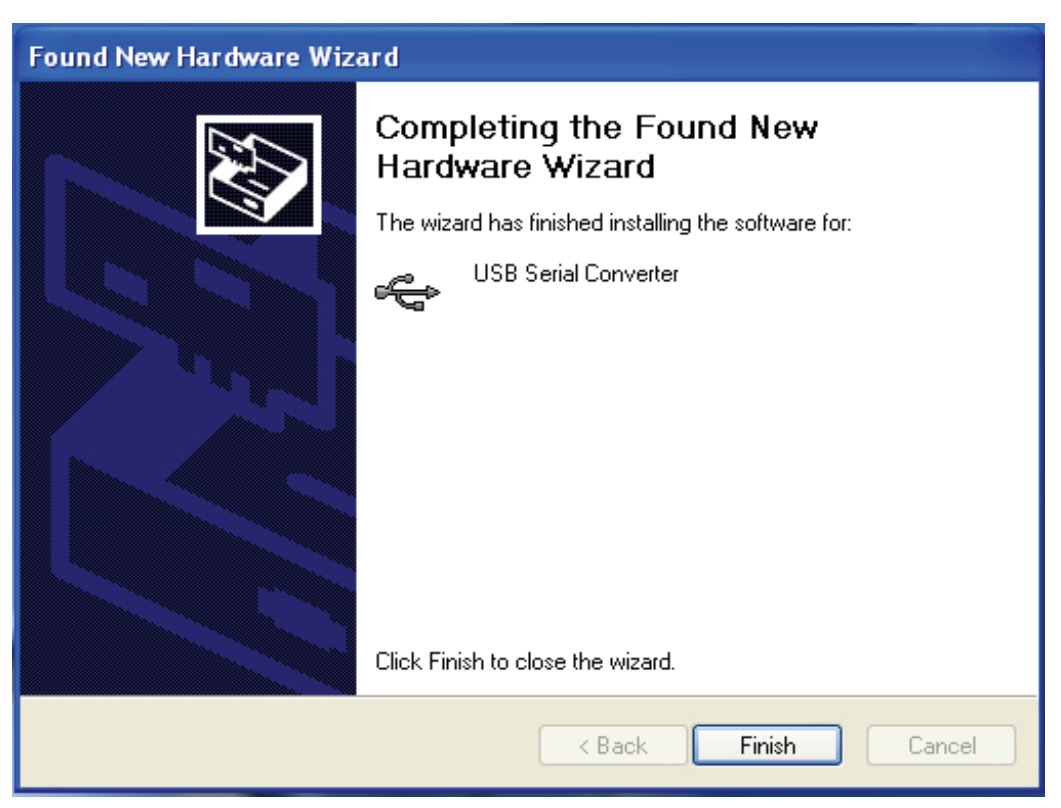

Passo 9: Clique em "Finish (Terminar)" para fechar o assistente.

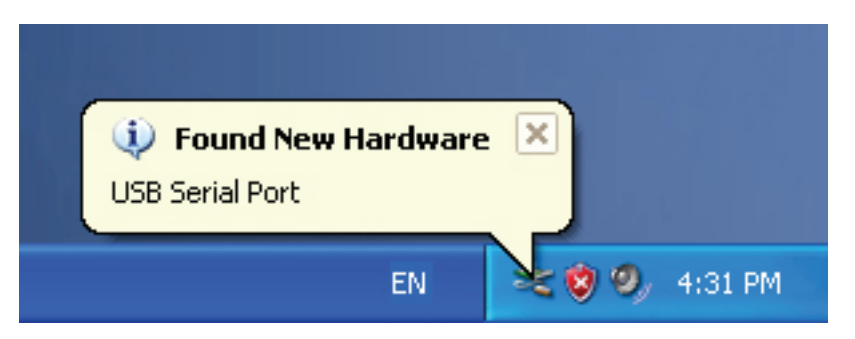

Passo 10: Encontrar um nova porta COM.

| Found New Hardware Wizard |                                                                                                    |  |  |
|---------------------------|----------------------------------------------------------------------------------------------------|--|--|
|                           | Welcome to the Found New<br>Hardware Wizard                                                                                                    |  |  |
|                           | Windows will search for current and updated software by<br>looking on your computer, on the hardware installation CD, or on<br>the Windows Update Web site (with your permission).<br>Online privacy information |  |  |
| LAN"                      | Can Windows connect to Windows Update to search for<br>software?                                                                                                    |  |  |
|                           | <ul> <li>Yes, this time only</li> <li>Yes, now and every time I connect a device</li> <li>No, not this time</li> </ul>                                                                                           |  |  |
|                           | Click Next to continue.                                                                                                    |  |  |
|                           | < Back Next > Cancel                                                                                                    |  |  |

Passo 11: Selecione "No, not this time (Não, não desta vez)", clique em "Next (Avançar)" para continuar

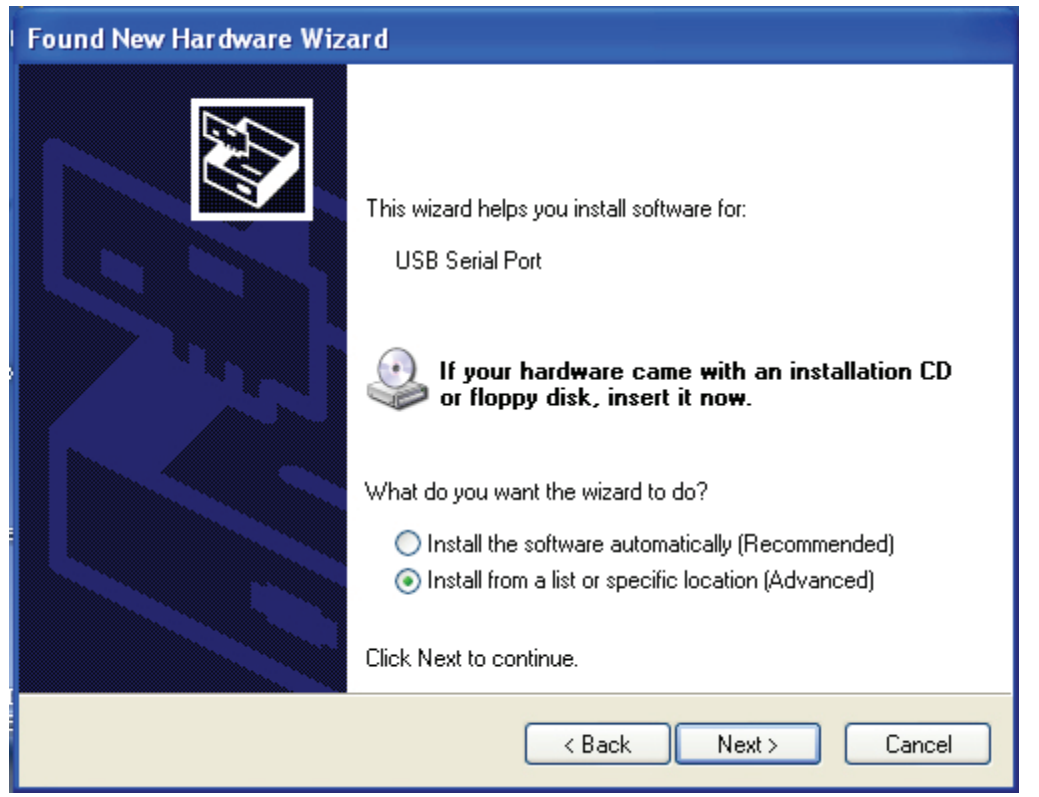

Passo 12: Selecione " Install from a list or specific location (Advanced) (Instalar de uma lista ou de local específico (Avançado))", clique em "Next (Avançar)" para continuar.

| Found New Hardware Wizard                                                                                                    |
|----------------------------------------------------------------------------------------------------|
| Please choose your search and installation options.                                                                                                    |
| <ul> <li>Search for the best driver in these locations.</li> </ul>                                                                                             |
| Use the check boxes below to limit or expand the default search, which includes local<br>paths and removable media. The best driver found will be installed.   |
| Search removable media (floppy, CD-ROM)                                                                                                    |
| Include this location in the search:                                                                                                    |
| i:\ Browse                                                                                                    |
| O Don't search. I will choose the driver to install.                                                                                                    |
| Choose this option to select the device driver from a list. Windows does not guarantee that<br>the driver you choose will be the best match for your hardware. |
|                                                                                                    |
| < Back Next > Cancel                                                                                                    |

Passo 13: Selecione "Search removable media (Floppy, CD-ROM...) (Pesquisar media removível (Disquete, CD-ROM ...))", clique em "Next (Avançar)" para continuar.

| Found New Hardware Wizard             |                      |
|---------------------------------------|----------------------|
| Please wait while the wizard searches |                      |
| USB Serial Port                       |                      |
|                                       | < Back Next > Cancel |

Passo 14: Busca automática para o driver correspondente no CD.

| Found New Hardware Wizard                                                          |                      |                                      |    |  |
|------------------------------------------------------------------------------------|----------------------|--------------------------------------|----|--|
| Please select the best match for your hardware from the list below.                |                      |                                      |    |  |
| JUSB Serial F                                                                      | Port                 |                                      |    |  |
| Description                                                                        | Version Manufacturer | Location                             |    |  |
| USB Serial Port                                                                    | 2.2.4.0 FTDI         | i:\usb 2.0 to rs232 converter\win200 |    |  |
| 🖙 USB Serial Port                                                                  | 2.2.4.0 FTDI         | i:\usb 2.0 to rs232 cable\win2000_xr |    |  |
| <                                                                                  | Ш                    | >                                    |    |  |
| This driver is digitally signed.<br><u>Tell me why driver signing is important</u> |                      |                                      |    |  |
|                                                                                    |                      | < Back Next > Canc                   | el |  |

Passo 15: Escolha um tipo de driver para o seu produto, clique em "Next (Avançar)" para continuar.

| Found New Hardware Wizard                 |                      |
|-------------------------------------------|----------------------|
| Please wait while the wizard installs the | e software           |
| USB Serial Port                           |                      |
| FTLang.dll<br>To C:\WINDOWS\system32      |                      |
|                                           | < Back Next > Cancel |

Passo 16: O assistente começou a instalação e a copiar ficheiros para o seu sistema.

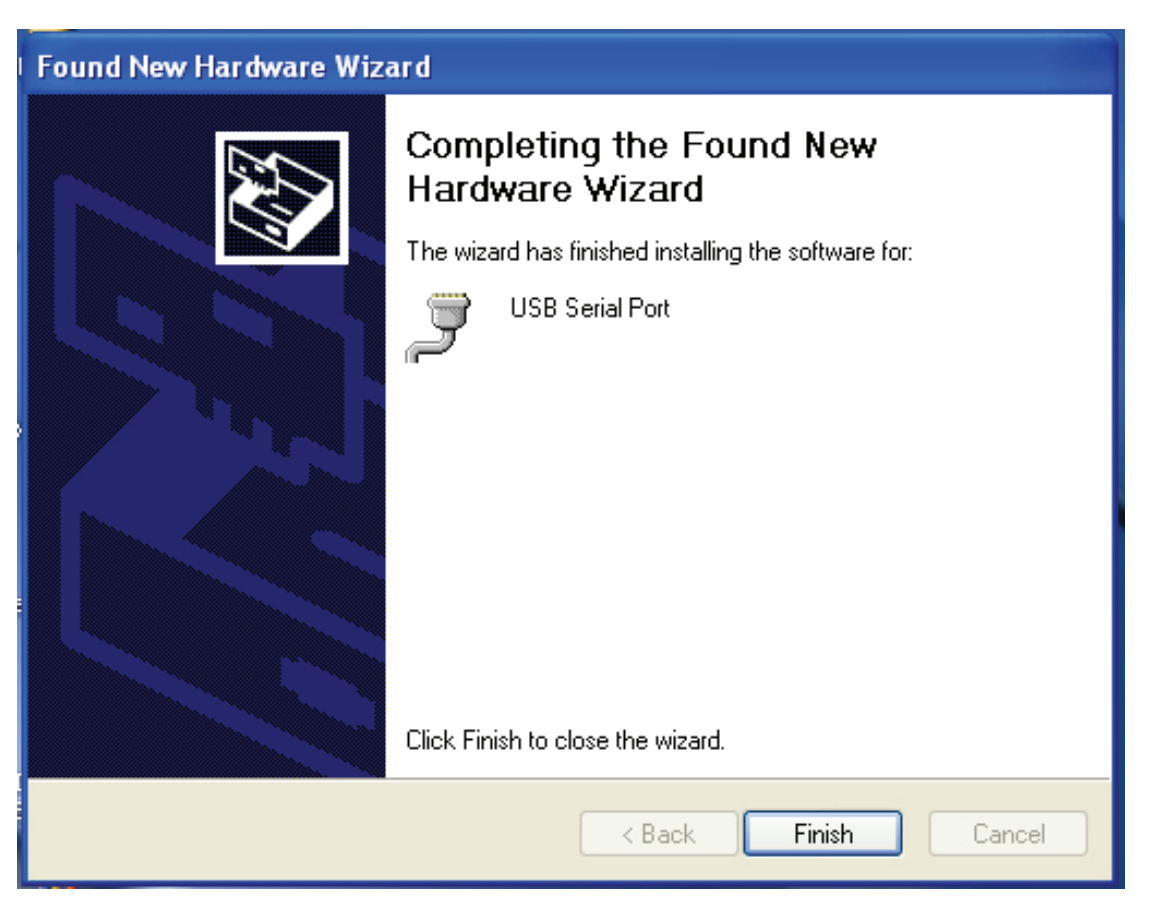

Passo 17: Instalação concluída, clique em "Finish (Concluir)" para fechar o assistente.

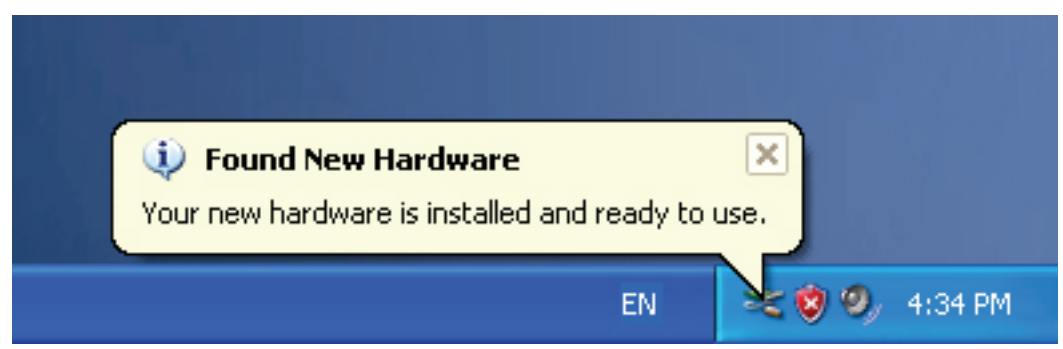

Passo 18: O seu novo hardware está instalado e pronto para ser utilizado.

| My Docume        | ents                                          |  |
|------------------|-----------------------------------------------|--|
|                  |                                               |  |
| My Comp          | <b>Open</b><br>Explore<br>Search<br>Manage    |  |
| My Netu<br>Place | Map Network Drive<br>Disconnect Network Drive |  |
| Recycle          | Create Shortcut<br>Delete<br>Rename           |  |
|                  | Properties                                    |  |

Passo 19: Se quiser vê-lo, clique no lado direito do rato em "my computer (Meu Computador)", e depois clique em "Properties (Propriedades)".

| General       Computer Name       Hardware       Advance         Device Manager       The Device Manager lists all the hardware devices installed on your computer. Use the Device Manager to change the properties of any device.       Device Manager         Drivers       Device Manager       Device Manager         Drivers       Driving Signing lets you make sure that installed drivers are compatible with Windows. Windows Update lets you set up how Windows connects to Windows Update for drivers.         Driver Signing       Windows Update         Hardware Profiles       Windows update         Image: Hardware profiles provide a way for you to set up and store different hardware configurations.       Hardware Profiles                                                                                                    | Syster     | n Restore                                                                                          | Automat                                    | ic Updates                                           | Remote                           |
|----------------------------------------------------------------------------------------------------|------------|----------------------------------------------------------------------------------------------------|--------------------------------------------|------------------------------------------------------|----------------------------------|
| Device Manager         Image:         Image: <t< td=""><td>General</td><td>Compu</td><td>ter Name</td><td>Hardware</td><td>Advanced</td></t<>                                                                                                    | General    | Compu                                                                                              | ter Name                                   | Hardware                                             | Advanced                         |
| Device Manager         Image: The Device Manager lists all the hardware devices installed on your computer. Use the Device Manager to change the properties of any device.         Device Manager         Drivers         Driving Signing lets you make sure that installed drivers are compatible with Windows. Windows Update lets you set up how Windows connects to Windows Update for drivers.         Driver Signing         Windows Update         Hardware Profiles         Image: Hardware profiles provide a way for you to set up and store different hardware configurations.         Hardware Profiles                                                                                                    |            |                                                                                                    |                                            |                                                      |                                  |
| The Device Manager lists all the hardware devices installed on your computer. Use the Device Manager to change the properties of any device.           Device Manager           Drivers           Driving Signing lets you make sure that installed drivers are compatible with Windows. Windows Update lets you set up how Windows connects to Windows Update for drivers.           Driver Signing           Windows Update           Hardware Profiles           Windows Profiles           Hardware Profiles           Hardware Profiles           Hardware Profiles                                                                                                    | Device     | Manager                                                                                            | 1200 1203                                  | . 81 19 19.85                                        | 10 102 10                        |
| Subject compared over the borne interlegence of any device.         Drivers         Driving Signing lets you make sure that installed drivers are compatible with Windows. Windows Update lets you set up how Windows connects to Windows Update for drivers.         Driver Signing         Windows Update         Hardware Profiles         Image: Windows of the original store different hardware configurations.         Hardware Profiles         Image: Hardware Profiles         Image: Hardware Profiles         Image: Hardware Profiles         Image: Hardware Profiles         Image: Hardware Profiles         Image: Hardware Profiles         Image: Hardware Profiles         Image: Hardware Profiles         Image: Hardware Profiles         Image: Hardware Profiles         Image: Hardware Profiles         Image: Hardware Profiles         Image: Hardware Profiles                                                                                                    | S          | The Device Ma                                                                                      | anager lists all ti<br>ter. Lise the De    | he hardware device<br>vice Manager to cl             | es installed<br>hange the        |
| Drivers         Driving Signing lets you make sure that installed drivers are compatible with Windows. Windows Update lets you set up how Windows connects to Windows Update for drivers.         Driver Signing       Windows Update         Hardware Profiles         Image: Wardware profiles provide a way for you to set up and store different hardware configurations.         Hardware Profiles                                                                                                    | ~          | properties of an                                                                                   | ny device.                                 |                                                      |                                  |
| Drivers         Driving Signing lets you make sure that installed drivers are compatible with Windows. Windows Update lets you set up how Windows connects to Windows Update for drivers.         Driver Signing       Windows Update         Hardware Profiles         Image: Window of the profiles         Image: Window of the profiles         Image: Hardware Profiles         Image: Hardware Profiles |            |                                                                                                    | (                                          | Device M                                             | anager                           |
| Drivers         Driving Signing lets you make sure that installed drivers are compatible with Windows. Windows Update lets you set up how Windows connects to Windows Update for drivers.         Driver Signing       Windows Update         Hardware Profiles         Image: Window of the profiles         Image: Window of the profiles         Image: Hardware profiles         Image: Hardware profiles         Image: Hardware profiles         Image: Hardware profiles         Image: Hardware profiles         Image: Hardware profiles         Image: Hardware profiles         Image: Hardware profiles         Image: Hardware profiles         Image: Hardware profiles         Image: Hardware Profiles         Image: Hardware Profiles         Image: Hardware Profiles         Image: Hardware Profiles         Image: Hardware Profiles         Image: Hardware Profiles         Image: Hardware Profiles         Image: Hardware Profiles         Image: Hardware Profiles         Image: Hardware Profiles                                                                   |            |                                                                                                    | 1                                          |                                                      |                                  |
| Driving Signing lets you make sure that installed drivers are compatible with Windows. Windows Update lets you set up how Windows connects to Windows Update for drivers.         Driver Signing       Windows Update         Hardware Profiles       Windows reprofiles provide a way for you to set up and store different hardware configurations.         Hardware Profiles       Hardware Profiles                                                                                                    | Drivers -  |                                                                                                    |                                            |                                                      |                                  |
| <ul> <li>compatible with Windows. Windows Update lets you set up how Windows connects to Windows Update for drivers.</li> <li>Driver Signing Windows Update</li> <li>Hardware Profiles</li> <li>Hardware profiles provide a way for you to set up and store different hardware configurations.</li> <li>Hardware Profiles</li> </ul>                                                                                                    | and 1      | Driving Signing                                                                                    | lets vou make                              | oure that installed o                                | trivore aro                      |
| Driver Signing Windows Update Hardware Profiles Hardware profiles provide a way for you to set up and store different hardware configurations. Hardware Profiles                                                                                                    |            | the contraction of the rest of the                                                                 | Toto you mano                              | sure that installed t                                |                                  |
| Hardware Profiles<br>Hardware profiles provide a way for you to set up and store<br>different hardware configurations.<br>Hardware Profiles                                                                                                    |            | compatible with<br>how Windows                                                                     | Windows. Wir<br>connects to Wi             | ndows Update lets<br>indows Update for               | you set up<br>drivers.           |
| Hardware Profiles<br>Hardware profiles provide a way for you to set up and store<br>different hardware configurations.<br>Hardware Profiles                                                                                                    |            | compatible with<br>how Windows                                                                     | Windows. Wir<br>connects to Wi             | ndows Update lets<br>indows Update for<br>Windows U  | you set up<br>drivers.<br>Jpdate |
| Hardware profiles provide a way for you to set up and store different hardware configurations.                                                                                                    |            | compatible with<br>how Windows                                                                     | igning                                     | ndows Update lets<br>indows Update for<br>Windows L  | you set up<br>drivers.<br>Jpdate |
| different hardware configurations.<br>Hardware Profiles                                                                                                    | Lay Hardwa | compatible with<br>how Windows<br>Driver S                                                         | igning                                     | indows Update lets<br>indows Update for<br>Windows U | you set up<br>drivers.<br>Jpdate |
| Hardware Profiles                                                                                                    | Hardwar    | compatible with<br>how Windows<br>Driver S<br>re Profiles<br>Hardware profil                       | igning                                     | ay for you to set up                                 | Jpdate                           |
| Hardware Profiles                                                                                                    | Hardwar    | compatible with<br>how Windows<br>Driver S<br>re Profiles<br>Hardware profil<br>different hardw    | igning<br>es provide a ware configuration  | ay for you to set up                                 | Jpdate                           |
|                                                                                                    | Hardwai    | compatible with<br>how Windows<br>Driver S<br>re Profiles<br>Hardware profil<br>different hardwa   | igning<br>les provide a ware configuration | ay for you to set up                                 | Jpdate                           |
|                                                                                                    | Hardwar    | compatible with<br>how Windows<br>Driver S<br>re Profiles<br>Hardware profil<br>different hardw    | igning<br>es provide a ware configuratio   | ay for you to set up                                 | Jpdate<br>and store              |
|                                                                                                    | Hardwai    | compatible with<br>how Windows<br>Driver S<br>re Profiles<br>Hardware profil<br>different hardware | igning<br>les provide a ware configuration | ay for you to set up                                 | Jpdate                           |

Passo 20: Selecione "Device Manager (Gestor do Dispositivo)" no "Hardware" da interface " System Properties (Propriedades do Sistema)", clique nele, poderá então ver os dispositivos de hardware instalados no seu computador, consulte o diagrama a seguir:

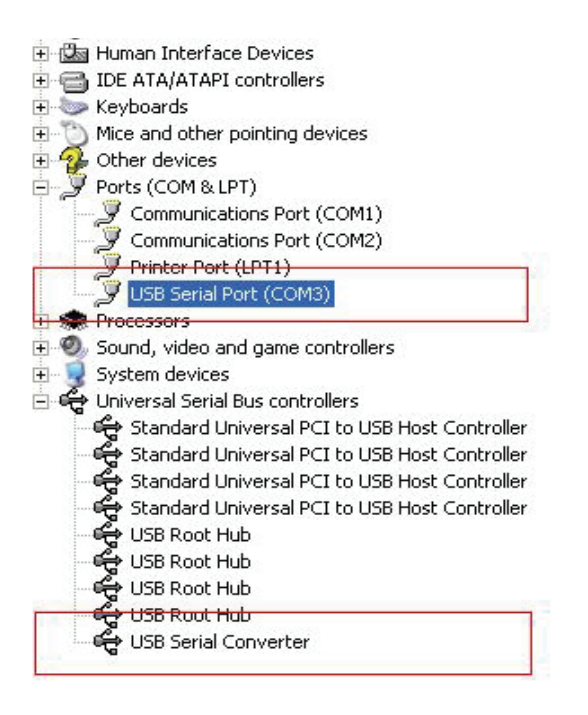

Passo 21: Instalação concluída.

#### Notas:

Após a instalação, se conseguir ver "USB Serial Converter (Conversor Serial do USB)" a partir do "Device Manager (Gestor de Dispositivos)", mas não consegue ver "USB Serial Port (COM3) (Porta Serial USB (COM3))", por favor, prossiga os próximos passos.

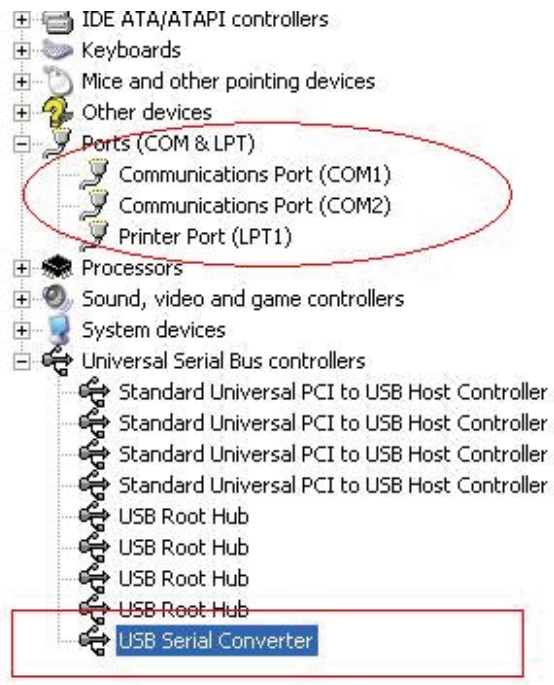

| <ul> <li>IDE ATA/ATAPI controllers</li> <li>Keyboards</li> <li>Mice and other pointing devices</li> <li>Other devices</li> <li>Ports (COM &amp; LPT)</li> <li>Communications Port (COM1)</li> <li>Communications Port (COM2)</li> </ul> |   |
|----------------------------------------------------------------------------------------------------|---|
| Keyboards     Mice and other pointing devices     Other devices     Yorts (COM & LPT)     Communications Port (COM1)     Communications Port (COM2)                                                                                     |   |
| Mice and other pointing devices     Other devices     Second State     Ports (COM & LPT)     Second State     Communications Port (COM1)     Second State     Communications Port (COM2)                                                |   |
| Other devices     Section 2 Ports (COM & LPT)     Section 2 Communications Port (COM1)     Section 2 Communications Port (COM2)                                                                                                    |   |
| <ul> <li>Ports (COM &amp; LPT)</li> <li>Communications Port (COM1)</li> <li>Communications Port (COM2)</li> </ul>                                                                                                    |   |
| Communications Port (COM1)                                                                                                    |   |
| - Z Communications Port (COM2)                                                                                                    |   |
|                                                                                                    |   |
| 🦳 🍠 Printer Port (LPT1)                                                                                                    |   |
| 🕀 📾 Processors                                                                                                    |   |
| 🕀 🧐 Sound, video and game controllers                                                                                                    |   |
| 🖅 😼 System devices                                                                                                    |   |
| 🖻 🚔 Universal Serial Bus controllers                                                                                                    |   |
| 🛛 🚓 Standard Universal PCI to USB Host Controller                                                                                                    |   |
| 🛭 🕰 Standard Universal PCI to USB Host Controller                                                                                                    |   |
| 🛛 🕰 Standard Universal PCI to USB Host Controller                                                                                                    |   |
| 🛛 🕰 Standard Universal PCI to USB Host Controller                                                                                                    |   |
| 🛛 🕰 USB Root Hub                                                                                                    |   |
| 🛛 🕰 USB Root Hub                                                                                                    |   |
| 🛛 🕰 USB Root Hub                                                                                                    |   |
| 🛛 🕰 USB Root Hub                                                                                                    |   |
| 😽 🕰 USB Serial Converter                                                                                                    | _ |
| Update Driver                                                                                                    |   |
| Disable                                                                                                    |   |
| Uninstall                                                                                                    |   |
| Scan for hardware changes                                                                                                    |   |
| Properties                                                                                                    |   |

Etapa A: Clique no lado direito do rato em "USB Serial Conventer (Conversor Serial USB)", depois clique em "Properties (Propriedades)".

| JSB Ser | ial Convert | er Properties                                         | ? 🔀 |
|---------|-------------|-------------------------------------------------------|-----|
| General | Advanced    | Power Management Driver                               |     |
|         | USB Serial  | Converter<br>is to override normal device configurati | on  |
|         |             | OK Cancel                                             | Heb |

Passo B: Selecione "Load VCP (Carregar VCP)" em "Advanced (Avançado)", clique em "OK".

Passo C: Afaste o USB para RS232 no seu computador. Conecte novamente o dispositivo a uma porta USB do seu PC, agora está ok, por favor consulte o diagrama a seguir:

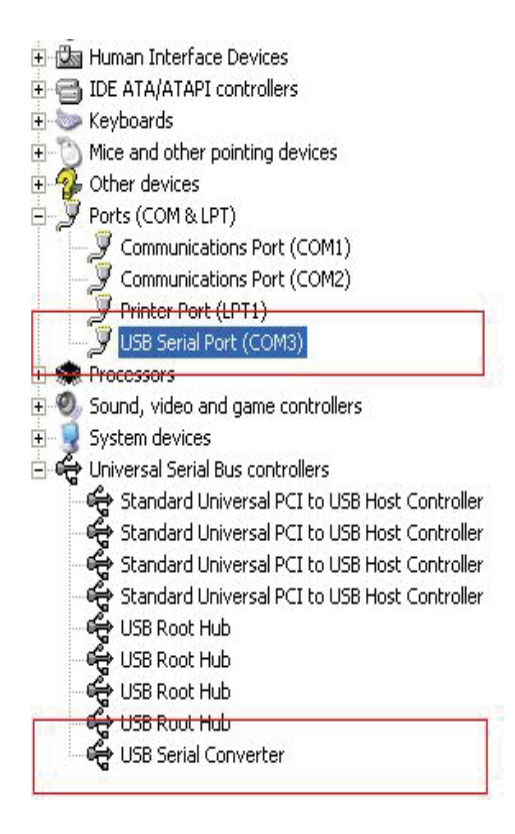

Parabéns, a instalação foi bem sucedida.

## **Remover Driver**

1. Abra os drivers deste produto, consulte o esquema abaixo:

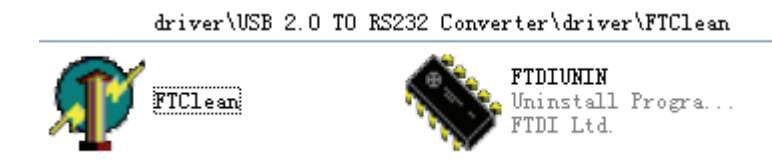

2. Clique 2 x em "FTClen.exe", e aparece a seguinte interface

| f FTDI Clean Utility V1.0 | _ ×          |
|---------------------------|--------------|
| <b>FTI</b><br>Chi         | <b>) </b>    |
| VID (Hex)<br>FTDI         | Clean System |
| PID (Hex)                 | Exit         |
| Status: Ready             |              |

3. clique em "Clean System (Limpar Sistema)", e aparece a seguinte interface:

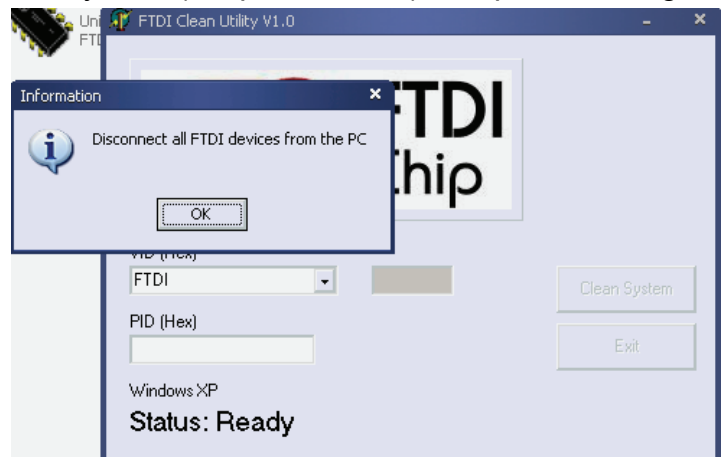

4, Desconecte o USB 2.0 para RS232 do dispositivo do PC, clique em "ok" , aparece a imagem em baixo, clique em "Yes (Sim)"

| FTI                                                                                            | - ×          |
|------------------------------------------------------------------------------------------------|--------------|
| Confirm                                                                                        | ×            |
| You are about to uninstall all FTDI drivers for VID 0x0403 and all<br>Do you want to continue? | PIDs.        |
| <u>∐⊻es</u> <u>N</u> o                                                                         |              |
| FTDI -                                                                                         | Clean System |
| PID (Hex)                                                                                      | Exit         |
| Windows XP                                                                                     |              |
| Status: Ready                                                                                  |              |

5. Por favor, clique em " No (Não)" para desinstalar a driver

|              | n FTDI Clean Utility V1.0                 | -    | × |
|--------------|-------------------------------------------|------|---|
| Confirm      | × TDI                                     |      |   |
| 9 Do         | you want to cancel driver uninstallation? |      |   |
| $\checkmark$ | hio                                       |      |   |
|              |                                           |      |   |
|              |                                           |      |   |
|              | FTDI 🔹                                    |      | ľ |
|              | PID (Hex)                                 |      |   |
|              |                                           | Exit |   |
|              | Windows XP                                |      |   |
|              | Status: Ready                             |      |   |

6. Quando desinstalação estiver concluída, clique em "Exit (Sair)" para finalizar a desinstalação da aplicação.

| 🕸 FTDI Clean Utility V1.0                    | _ ×          |
|----------------------------------------------|--------------|
| <b>FTDI</b><br>Chip                          |              |
| VID (Hex)                                    | Clean System |
| PID (Hex)                                    | Exit         |
| Windows XP<br>Status: System clean completed |              |